# Register New Account feature

## **Description**:

- · To be able to log into the CDCB system, you must register and create an account
- The login process is described below

### Procedure:

Step 1: Access the Login screen of the CDCB system with the link https://40.142.54.172/

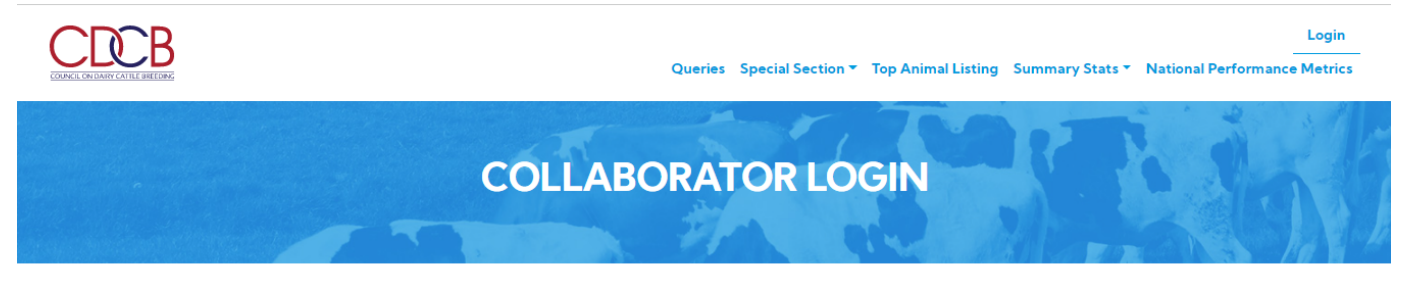

| Enter Username/Email Password Password Forgot Password? Register New Account? LOGIN WARNING: This system is for the use of authorized users only. Individuals using this computer system without |                                                                              | Username or Email                                                              |                                                                                                    |
|----------------------------------------------------------------------------------------------------|------------------------------------------------------------------------------|--------------------------------------------------------------------------------|----------------------------------------------------------------------------------------------------|
| Password Password Forgot Password? Register New Account? LOGIN WARNING: This system is for the use of authorized users only. Individuals using this computer system without                      |                                                                              | Enter Username/Email                                                           | il                                                                                                    |
| Password         Forgot Password?       Register New Account?         LOGIN         WARNING: This system is for the use of authorized users only. Individuals using this computer system without |                                                                              | Password                                                                       |                                                                                                    |
| Forgot Password?       Register New Account?         LOGIN         WARNING: This system is for the use of authorized users only. Individuals using this computer system without                  |                                                                              | Password                                                                       |                                                                                                    |
| LOGIN WARNING: This system is for the use of authorized users only. Individuals using this computer system without                                                                               |                                                                              | Forgot Password?                                                               | Register New Account?                                                                                                    |
| WARNING: This system is for the use of authorized users only. Individuals using this computer system without                                                                                     |                                                                              | (                                                                              |                                                                                                    |
| WARNING: This system is for the use of authorized users only. Individuals using this computer system without                                                                                     |                                                                              |                                                                                |                                                                                                    |
| authority, or in excess of their authority, are subject to having all of their activities on this system monitored<br>and recorded by system personnel.                                          | WARNING: This system<br>authority, or in excess of<br>and recorded by system | is for the use of authorized u<br>their authority, are subject t<br>personnel. | users only. Individuals using this computer system without<br>to having all of their activities on this system monitored |

## Step 2: Click on the "Register New Account?" link

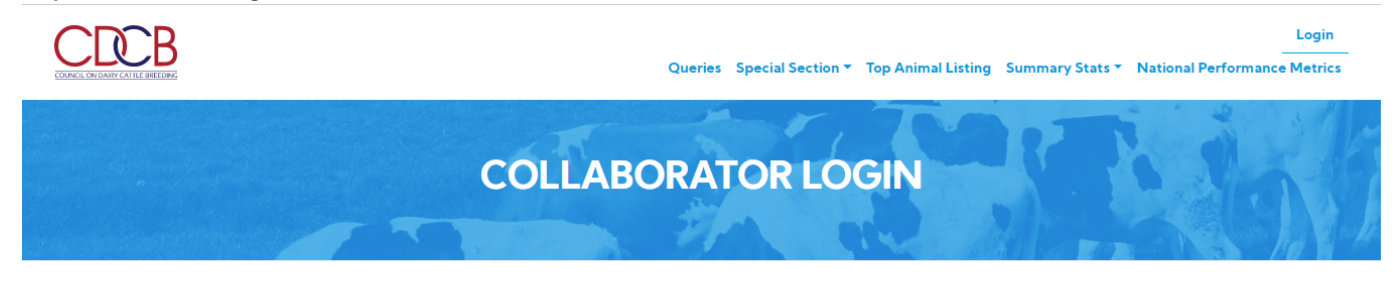

| Username or Email                                                                                                    |                                                                                                    |
|----------------------------------------------------------------------------------------------------|----------------------------------------------------------------------------------------------------|
| Enter Username/Emai                                                                                                    |                                                                                                    |
| Password                                                                                                    |                                                                                                    |
| Password                                                                                                    |                                                                                                    |
| Forgot Password?                                                                                                    | Register New Account?                                                                                                    |
|                                                                                                    | OGIN                                                                                                    |
| WARNING: This system is for the use of authorized of<br>authority, or in excess of their authority, are subject t<br>and recorded by system personnel. | users only. Individuals using this computer system without<br>to having all of their activities on this system monitored |

In the course of monitoring individuals improperly using this system, or in the course of system maintenance,

The system will navigate to the "Register New Account" page

and reco

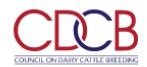

Queries Special Section Top Animal Listing Summary Stats National Performance Metrics

Login

|                                                                   | REGISTER NEW ACC                                              | OUNT                                             | L.M              |
|-------------------------------------------------------------------|---------------------------------------------------------------|--------------------------------------------------|------------------|
| This form allows to request an account with access to re<br>DRPCs | estricted areas for Studs, Nominators, Laboratories, Dairy Ca | ttle Breed Associations, NAAB, NDHIA,            | *required fields |
| Contact Information                                               |                                                               |                                                  |                  |
| First Name*                                                       | Last Name*                                                    |                                                  |                  |
| Organization                                                      | Title                                                         |                                                  |                  |
| Email Address*                                                    | Phone                                                         |                                                  |                  |
| Include this email for important CDCB communi                     | cations (service, evaluations, and newsletter)                |                                                  |                  |
| Account Information                                               |                                                               |                                                  |                  |
| Username*                                                         | Username requires 6 c                                         | haracters.                                       |                  |
|                                                                   | Password requires at le                                       | east 8 characters (at least 1 numeric 1 alpha an | d 1 special      |

Step 4: Complete all fields and click the "I ACCEPT" button

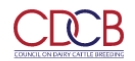

### Login Queries Special Section - Top Animal Listing Summary Stats - National Performance Metrics

Privacy & Cookie Policy

|                                                                                                    |                                                                                                    | 19 1                                                                                                    |                                                                                                    | -            |
|----------------------------------------------------------------------------------------------------|----------------------------------------------------------------------------------------------------|----------------------------------------------------------------------------------------------------|----------------------------------------------------------------------------------------------------|--------------|
| orm allows to request                                                                                                    | an account with access to restricted areas for Studs. Nominators,                                                                                                    | Laboratories, Dairy Cattle Breed                                                                                                    | Associations, NAAB, NDHIA, DRPCs                                                                                                    | uired fields |
| ontact Information                                                                                                    |                                                                                                    |                                                                                                    |                                                                                                    |              |
| irst Name*                                                                                                    | oanh                                                                                                    | Last Name*                                                                                                    | ho                                                                                                    |              |
| Organization                                                                                                    | TMA Testing                                                                                                    | Title                                                                                                    |                                                                                                    |              |
| mail Address*                                                                                                    | hltoanh@tma.com.vn                                                                                                    | Phone                                                                                                    |                                                                                                    |              |
| Include this email for                                                                                                    | important CDCB communications (service, evaluations, and news                                                                                                    | ;letter)                                                                                                    |                                                                                                    |              |
|                                                                                                    |                                                                                                    |                                                                                                    |                                                                                                    |              |
| ccount Information                                                                                                    |                                                                                                    |                                                                                                    |                                                                                                    |              |
| lsername*                                                                                                    | hltoanh1997                                                                                                    | Username requires 6                                                                                                    | characters.                                                                                                    |              |
| assword*                                                                                                    |                                                                                                    | Password requires at                                                                                                    | least 8 characters (at least 1 numeric, 1 alpha and 1 special character).                                                                                                    |              |
| Confirm Password*                                                                                                    |                                                                                                    |                                                                                                    |                                                                                                    |              |
| equested                                                                                                    | All Item(s) 🗙                                                                                                    |                                                                                                    |                                                                                                    |              |
| redentials*                                                                                                    |                                                                                                    |                                                                                                    |                                                                                                    |              |
|                                                                                                    |                                                                                                    |                                                                                                    |                                                                                                    |              |
| of Agreement                                                                                                    |                                                                                                    |                                                                                                    |                                                                                                    |              |
| ATA OR INFORMAT                                                                                                    | ,ON INPUT, GENERATED OR OBTAINED FROM ACCESS O<br>) OF THE POSSIBILITY OF SUCH DAMAGES. THE LIMITATI(                                                                                                    | R USE OF THE SOFTWARE A<br>ONS OF DAMAGES AND LIAE                                                                                                    | ND SERVICES, WHETHER OR NOT CDCB AND THE CDCB PARTIES<br>BILITIES SET FORTH IN THIS AGREEMENT ARE FUNDAMENTAL                                                                                                    | •            |
| AVE BEEN ADVISED                                                                                                    | ASIS OF THE BARGAIN BETWEEN CDCB AND USER, AND                                                                                                    | THE PRICING FOR THE SOFT                                                                                                    | IWARE AND SERVICES REFLECTS SUCH LIMITATIONS. BECAUSE                                                                                                    |              |
| AVE BEEN ADVISED                                                                                                    | RISDICTIONS DO NOT ALLOW/ THE EXCLUSION OR LIMIT.                                                                                                    | ATION OF LIABILITY FOR DAI                                                                                                    | MAGES (SUCH AS CONSEQUENTIAL OR INCIDENTAL DAMAGES),                                                                                                    | OR           |
| AVE BEEN ADVISED<br>LEMENTS OF THE B<br>OME STATES OR JUI<br>HE EXCLUSION OF                                                                                                    | IMPLIED WARRANTIES AND LIMITATIONS ON HOW LONG                                                                                                    | Э AN IMPLIED WARRANTY M                                                                                                    | IAT LAST, THE ABOVE LIMITATIONS MAT NOT APPLY TO USER.                                                                                                    |              |
| AVE BEEN ADVISED<br>LEMENTS OF THE B<br>OME STATES OR JUI<br>HE EXCLUSION OF                                                                                                    | IMPLIED WARRANTIES AND LIMITATIONS ON HOW LONG                                                                                                    | G AN IMPLIED WARRANTY M                                                                                                    | TAT LAST, THE ABOVE LIMITATIONS MATINOT APPLY TO USER.                                                                                                    |              |
| AVE BEEN ADVISED<br>LEMENTS OF THE B<br>OME STATES OR JUI<br>HE EXCLUSION OF<br>REGISTERED AN<br>valuation shall regist                                                                                            | IMPLIED WARRANTIES AND LIMITATIONS ON HOW LONG<br>D LICENSED USERS. In order for User to access and use the<br>er with CDCB, provide CDCB with at least one email addr                                                                                                    | G AN IMPLIED WARRANTY M<br>e Software and Services, Use<br>ass, pay all applicable fees as                                                                                                    | TAT LAST, THE ABOVE LIMITATIONS MAT NOT AFFET TO USER.<br>rs subject to CDCB's then current Fee Schedule for Genomic<br>sociated with use of the Software and Services ("Fee") and obtain a                                                                                                    |              |
| AVE BEEN ADVISED<br>LEMENTS OF THE B<br>OME STATES OR JUI<br>HE EXCLUSION OF<br>REGISTERED AN<br>valuation shall regisi<br>nique password for                                                                      | IMPLIED WARRANTIES AND LIMITATIONS ON HOW LONG<br>D LICENSED USERS. In order for User to access and use th<br>ter with CDCB, provide CDCB with at least one email addre<br>accessing the Software and Services ("Password"). The Fee                                                                                                    | G AN IMPLIED WARRANTY M<br>e Software and Services, Use<br>ess, pay all applicable fees as<br>shall be determined by CDC                                                                                                    | AT LAST, THE ABOVE LIMITATIONS MAT NOT AFFLT TO USER.<br>rs subject to CDCB's then current Fee Schedule for Genomic<br>sociated with use of the Software and Services ("Fee") and obtain a<br>18 in accordance with its then current Fee Schedule for Genomic                                                                                                    |              |
| AVE BEEN ADVISED<br>LEMENTS OF THE B<br>OME STATES OR JUI<br>HE EXCLUSION OF<br>REGISTERED AN<br>valuation shall regisi<br>nique password for<br>valuation. CDCB and                                               | IMPLIED WARRANTIES AND LIMITATIONS ON HOW LONG<br>D LICENSED USERS. In order for User to access and use th<br>ter with CDCB, provide CDCB with at least one email addre<br>accessing the Software and Services ("Password"). The Fee<br>3 User acknowledge and agree that CDCB may obtain email                                                                                                    | G AN IMPLIED WARRANTY M<br>e Software and Services, Use<br>ess, pay all applicable fees as<br>shall be determined by CDC<br>ail addresses from licensed us                                                                    | IN LAST, THE ABOVE LIMITATIONS MAT NOT APPET TO USER.<br>rs subject to CDCB's then current Fee Schedule for Genomic<br>sociated with use of the Software and Services ('Fee'') and obtain a<br>B in accordance with its then current Fee Schedule for Genomic<br>sers authorized by User upon their accessing and using the Softwar                                                                                                    | e            |
| AVE BEEN ADVISED<br>LEMENTS OF THE B<br>OME STATES OR JUH<br>HE EXCLUSION OF<br>REGISTERED AN<br>valuation shall regisi<br>nique password for<br>valuation. CDCB and<br>d Services (each a<br>UCCPC and Leach b    | IMPLIED WARRANTIES AND LIMITATIONS ON HOW LOW<br>D LICENSED USERS. In order for User to access and use th<br>ter with CDCB, provide CDCB with at least one email addrr<br>accessing the Software and Services ("Password"). The Fee<br>d User acknowledge and agree that CDCB may obtain em<br>"Licensed User"). User is responsible and wholly liable for a<br>"Licensed User"). User is responsible and wholly liable for a  | G AN IMPLIED WARRANTY M<br>e Software and Services, Use<br>ess, pay all applicable fees as<br>shall be determined by CDC<br>ail addresses from licensed us<br>II acts or omissions committe<br>UI acts or omissions committee | IAT LAST, THE ABOVE LIMITATIONS MAT NOT APPET TO USER.<br>rs subject to CDCB's then current Fee Schedule for Genomic<br>sociated with use of the Software and Services ("Fee") and obtain a<br>18 in accordance with its then current Fee Schedule for Genomic<br>sers authorized by User upon their accessing and using the Software<br>d under User's Password and any and all passwords issued by User (<br>in for Genomic Schwitting build access conducts the Software and<br>the for Genomic Schwitting build access conducts the Software and<br>the for Genomic Schwitting build access conducts the Software and<br>the for Genomic Schwitting build access conducts the Software and<br>the for Genomic Schwitting the full access conducts the Software and<br>the for Genomic Schwitting the full access conducts the Software and<br>the for Genomic Schwitting the full access conducts the Software and<br>the for Genomic Schwitting the full access conducts the Software and<br>the for Genomic Schwitting the full access conducts the Software and<br>the for Genomic Schwitting the full access conducts the Software and<br>the for Genomic Schwitting the full access conducts the Software and<br>the for Genomic Schwitting the full access conducts the Software and<br>the for Genomic Schwitting the full access conducts the Software and<br>the for Genomic Schwitting the full access conducts the Software and<br>the for Genomic Schwitting the for Genomic Schwitting the Software and<br>the for Genomic Schwitting the for Genomic Schwitting the Software and<br>the for Genomic Schwitting the for Genomic Schwitting the Software and<br>the Software and the Software and the Software and the Software and<br>the Software and the Software and | e<br>or      |
| AVE BEEN ADVISED<br>LEMENTS OF THE B<br>OME STATES OR JUH<br>HE EXCLUSION OF<br>REGISTERED AN<br>valuation shall regist<br>nique password for<br>valuation. CDCB an<br>nd Services (each a<br>y CDCB on User's bit | IMPLIED WARRANTIES AND LIMITATIONS ON HOW LONG<br>D LICENSED USERS. In order for User to access and use th<br>ter with CDCB, provide CDCB with at least one email addre<br>accessing the Software and Services ("Password"). The Fee<br>d User acknowledge and agree that CDCB may obtain em-<br>"Licensed User"). User is responsible and wholly liable for a<br>shalf) to Licensed Users. All other Users not subject to CDC | G AN IMPLIED WARRANTY M<br>e Software and Services, Use<br>ess, pay all applicable fees as<br>shall be determined by CDC<br>ail addresses from licensed us<br>ill acts or omissions committe<br>2B's then current Fee Schedu  | In LAST, THE ABOVE LIMITATIONS MAT NOT APPLET TO USER.<br>rs subject to CDCB's then current Fee Schedule for Genomic<br>sociated with use of the Software and Services ("Fee") and obtain a<br>18 in accordance with its then current Fee Schedule for Genomic<br>sers authorized by User upon their accessing and using the Software<br>d under User's Password and any and all passwords issued by User<br>(ile for Genomic Evaluation shall access and use the Software and<br>the Software and                                                                                                    | e<br>or      |

Steps 5: After registering successfully

• It will redirect to the Login page with a message "Your account request is being processed. An email will be sent to you once your request has been processed. If you have any questions, please email us at AccountSupport@uscdcb.com"

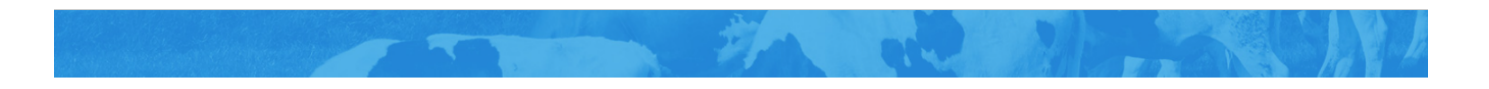

Your account request is being processed. An email will be sent to you once your request has been processed. If you have any questions, please email us at AccountSupport@uscdcb.com

|                                                                                                    | Username or Email                                                                                                    |
|----------------------------------------------------------------------------------------------------|----------------------------------------------------------------------------------------------------|
|                                                                                                    | Enter Username/Email                                                                                                    |
|                                                                                                    | Password                                                                                                    |
|                                                                                                    | Password                                                                                                    |
|                                                                                                    | Forgot Password? Register New Account?                                                                                                    |
|                                                                                                    | LOGIN                                                                                                    |
| WARNING: This syster<br>authority, or in excess<br>and recorded by syster<br>In the course of monit<br>the activities of author<br>Anyone using this syst<br>reveals possible evider<br>to law enforcement of | n is for the use of authorized users only. Individuals using this computer system without<br>of their authority, are subject to having all of their activities on this system monitored<br>m personnel.<br>oring individuals improperly using this system, or in the course of system maintenance,<br>ized users may also be monitored.<br>em expressly consents to such monitoring and is advised that if such monitoring<br>ice of criminal activity, system personnel may provide the evidence of such monitoring<br>ficials. |

| Dashooaru                                                                                            |                          |
|----------------------------------------------------------------------------------------------------|--------------------------|
| Copyright © CDCB Ltd. 2020. All Right Reserved                                                       | Privacy & Cookie Policy  |
| Additionally, an email will be sent to the email address provided by the user in the following form: | at                       |
| <cdcb> New Account</cdcb>                                                                            | 1 message                |
| From: "Web Connect" < Ithoanganh@uat.uscdcb.com>                                                     | January 17, 2022 2:57 PM |
| To: (hltoanh@tma.com.vn)                                                                             |                          |
| Reply To: (accountsupport@uscdcb.com)                                                                |                          |

This email is intended for hltoanh@tma.com.vn Your account request is being processed.

If you need assistance, please contact us at AccountSupport@uscdcb.com

Best regards, CDCB Staff

• The accounts already registered successfully will be listed on the Account Request page and the admin can approve or reject an account at Administration > Account Management > Account Requests tab

| 2 | <b>C</b> | $\cap$ |
|---|----------|--------|
| כ |          |        |
|   |          |        |

### Welcome, Admin :

Queries Data Exchange 👻 Special Section 👻 Top Animal Listing Summary Stats 👻 Administration 👻 National Performance Metrics

| ACCOUNT MANAGEMENT      |                       |            |                               |           |              |          |            |               |
|-------------------------|-----------------------|------------|-------------------------------|-----------|--------------|----------|------------|---------------|
| Accounts Acco           | ount Requests 2       |            | 31                            | A 92      |              |          |            |               |
| Q Search by Username, N | lame, Email or Organi | STATUS All | ×                             |           |              | (        | Apply      | Clear         |
| Username                | First Name            | Last Name  | Email                         | Phone     | Organization | Title    | Requester  | Û             |
| hltoanh1997             | oanh                  | ho         | hltoanh@tma.com.vn            |           | TMA Testing  |          | 2022-01-17 | o () 📋        |
| toandq7220210801        | Do                    | Toan       | toandq72+2021120809@gmail.com | 340392402 | ABC          | ABC      | 2021-12-08 | o 0 💼         |
| toandq722021112506      | Do                    | Toan       | toandq72+2021111205@gmail.com | ê         | ABC          | eeeeeeee | 2021-11-25 | © Ø 📋         |
| toandq722021112501      | Toan                  | Do         | toandq72+23232@gmail.com      | 23231     | ABC          | sdnsm    | 2021-11-25 | © Ø 💼         |
|                         |                       |            |                               |           |              |          | ۱.         |               |
| « < 1 > »               |                       |            |                               |           |              |          | 1          | - 4 of 4 iten |
| Dashboard               |                       |            |                               |           |              |          |            |               |